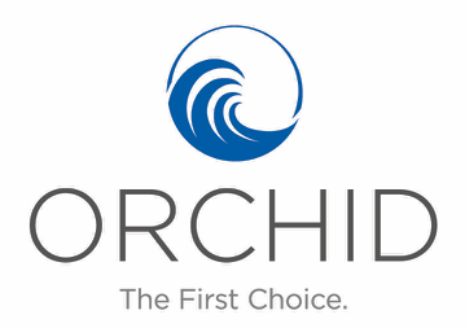

## Advanced Search Techniques (Personal Lines)

To improve your workflow, you can customize and save your search grid.

To access the search grid, hover over "Quotes & Policies" in the main menu underneath the Orchid logo. Click on "Search". The Submission/Policy List appears with all of the submissions and policies from your agency.

• Change the order of columns: Drag and drop any column header to the position you prefer.

| 6                                        | 0                             | Chat, Phone or Email, we're here to help you |                               |                      |  |  |  |  |  |  |
|------------------------------------------|-------------------------------|----------------------------------------------|-------------------------------|----------------------|--|--|--|--|--|--|
|                                          |                               | ł                                            | Hello, how may I<br>help you? | 23                   |  |  |  |  |  |  |
| URC<br>The First                         | Choice.                       |                                              |                               |                      |  |  |  |  |  |  |
| Home Quotes & P                          | olicies Insureds              |                                              |                               |                      |  |  |  |  |  |  |
| Select Submission/                       | Policy or Create Ne           | w Submission                                 |                               |                      |  |  |  |  |  |  |
| <ul> <li>Submission/Policy Li</li> </ul> | st                            |                                              |                               |                      |  |  |  |  |  |  |
| Submission ID / Po                       | Line of Business              | Effective Date                               | bourget by mell               | Type (Last Transacti |  |  |  |  |  |  |
| Y                                        | Y                             | T                                            |                               | Y                    |  |  |  |  |  |  |
| _                                        |                               | 26.4                                         |                               |                      |  |  |  |  |  |  |
| _                                        | Homeowners                    | 26-Aug-2019                                  |                               | New Business         |  |  |  |  |  |  |
| The second second                        | Homeowners                    | 26-Aug-2019                                  |                               | New Business         |  |  |  |  |  |  |
|                                          | Homeowners                    | 26-Aug-2019                                  |                               | New Business         |  |  |  |  |  |  |
|                                          | Commercial                    | 26-Aug-2019                                  |                               | New Business         |  |  |  |  |  |  |
|                                          | Commercial                    | 26-Aug-2019                                  |                               | New Business         |  |  |  |  |  |  |
|                                          | Commercial                    | 26-Aug-2019                                  |                               | New Business         |  |  |  |  |  |  |
|                                          | Commercial Lines<br>Brokerage | 26-Aug-2019                                  |                               | New Business         |  |  |  |  |  |  |

• Add or Remove Columns: Right-click on any column header and click on "Select Columns". Currently visible columns will be shown with an orange box and a checkmark. Click on any of these to remove them. Click on any other items in the list to enable them. When you are done adding/removing, scroll down and click "Apply Changes".

|                                              |                       |               |                 |     |                      |    | •                                             |
|----------------------------------------------|-----------------------|---------------|-----------------|-----|----------------------|----|-----------------------------------------------|
| Chat, Phone or Email, we're here to help you |                       |               |                 |     |                      |    | Submission ID / Policy No.     Effective Date |
| Hello, how may I                             |                       |               |                 |     |                      |    | <ul> <li>Named Insured</li> </ul>             |
| ORCHID                                       |                       |               |                 |     |                      |    | <ul> <li>Line of Business</li> </ul>          |
| The                                          | e First Choice.       |               |                 |     |                      |    | <ul> <li>Type (Last Transaction)</li> </ul>   |
| ne Quotes                                    | & Policies Insureds   |               |                 |     |                      |    | Status                                        |
| ne quotes                                    | a roncies moureus     |               |                 |     |                      |    | Total Premium Due                             |
| lect Submissi                                | on/Policy or Create N | ew Submission |                 |     |                      |    | <ul> <li>Taxes (Last Transaction)</li> </ul>  |
| ubmission/Poli                               | cy List               |               |                 |     |                      |    | Currency                                      |
| ubmission ID / F                             | Po Effective Date     | Named Insured | Line of Busin   | ess | Type (Last Transacti |    | Selected Carrier     rre                      |
|                                              | <b>v</b> .            | · ·           |                 | 2↓  | Sort A to Z          |    | Client E-mail                                 |
|                                              |                       |               |                 | Z↓  | Sort Z to A          |    | Insured Address                               |
|                                              | 26-Aug-2019           |               | Homeowners      | J   | Group By This Field  |    | Client City                                   |
|                                              | Lo Hug Lors           |               |                 |     | Group By Box         |    | Insured State/Province                        |
|                                              | 26-Aug-2019           |               | Homeowners      | Ψ   | Remove This Column   |    | Insured Phone                                 |
|                                              | 26-Aug-2019           |               | Homeowners      | t†  | Best Fit             |    | Agency                                        |
|                                              | 26-Aug-2019           |               | Commercial      | Ý   | Filter Bar           |    | Agency Code                                   |
|                                              | 26-Aug-2019           |               | Commercial      | P   | Select Columns       | +  | Valid Until (Last Transaction)                |
|                                              | 26-Aug-2019           |               | Commercial      | •   | Save Custom View     |    | Term Effective Date                           |
|                                              |                       |               |                 | ۳Ť  | Restore Default View |    | Term Valid Until Date                         |
|                                              | 26-Aug-2019           |               | Commercial Line | 25  | New Business         | In | Term Status                                   |
|                                              |                       |               | biokerage       |     |                      |    | Premium                                       |
|                                              | 28-Aug-2019           |               | Homeowners      |     | New Business         | Re | Total Term Taxes                              |
|                                              | 26-Aug-2019           |               | Commercial      |     | New Business         | In | Assigned Underwriter<br>Product               |
|                                              | 26-Aug-2019           |               | Homeowners      |     | New Business         | Q  | Agency Contact Email                          |
|                                              | 26-Aug-2019           | Second Street | Homeowners      |     | New Business         | Re | Need Info / Life Cycle Status                 |
|                                              | 26-Aug-2019           |               | Commercial      |     | New Business         | In | Risk Group                                    |
|                                              |                       |               |                 |     |                      |    | Inspection Process Status                     |
|                                              | 16-Oct-2019           |               | Homeowners      |     | New Business         | Q  | Risk State                                    |
|                                              | 26-Aug-2019           |               | Commercial      |     | New Business         | In | Inspection Type / Partial Submission          |

• Save Your Changes: If you would like to save your customizations, right-click on any column heading and click "Save Custom View". If you have text in any filter, it will get saved as a predefined filter. Your columns, column order, and filters will be saved in the Custom View.

|                     |                     | Unat, Phone or Email, | iello, how may l | ip you    | 20       |                          |            |               | Connect He<br>Email Us fo |
|---------------------|---------------------|-----------------------|------------------|-----------|----------|--------------------------|------------|---------------|---------------------------|
| ORC                 | CHID                | h                     | elp you?         |           | e        | 9                        |            |               |                           |
| The First           | Choice.             |                       |                  |           |          |                          |            |               |                           |
| ome Quotes & P      | olicies Insureds    |                       |                  |           |          |                          |            |               |                           |
| elect Submission/   | Policy or Create Ne | w Submission          |                  |           |          |                          |            |               |                           |
| Submission/Policy L | 51                  |                       |                  |           | _        |                          |            |               |                           |
| Submission ID / Po  | Effective Date      | Named Insured         | Status           | Total Pre | 41       | Sort Smallest to Largest | Selected C | Client E-mail | Insured Phone             |
| Y                   | Y                   | Y                     | Y                |           | Z I      | Sort Largest to Smallest | Y          | Y             |                           |
|                     |                     |                       |                  |           | J        | Group By This Field      |            |               |                           |
|                     | 26-Aug-2019         |                       | Incomplete       |           |          | Group By Box             |            |               |                           |
|                     | 02-Sep-2019         |                       | Underwriti       |           | ¥        | Remove This Column       |            |               |                           |
|                     | 26-Aug-2019         |                       | Incomplete       |           |          | Best Fit                 |            |               |                           |
|                     | 26-Aug-2019         |                       | Incomplete       |           | <u>-</u> | Select Columns           |            |               |                           |
|                     | 26-Aug-2019         |                       | Quoted           | 3,082     |          | Save Custom Viel         |            |               |                           |
|                     | 26-Aug-2019         |                       | Incomplete       |           | 1        | Restore Default View     |            |               |                           |
|                     | 26-Aug-2019         |                       | Incomplete       |           |          |                          |            |               |                           |
|                     | 28-Aug-2019         |                       | Referred         |           |          | USD                      |            |               |                           |
|                     | 26-Aug-2019         |                       | Incomplete       |           |          |                          |            |               |                           |
|                     | 26-Aug-2019         |                       | Quoted           | 2,232     | 2.00     | 358.35 USD               |            |               |                           |
|                     | 26-Aug-2019         |                       | Referred         |           |          | USD                      |            |               |                           |
|                     |                     |                       |                  |           |          |                          |            |               |                           |

• **Export Results to Spreadsheet:** You have the ability to export your search results to a spreadsheet. Disable your pop-up blocker if it is turned on. Right-click any table cell and click "Export Data". The system will generate a spreadsheet and download it.

| Home Quotes & P     | Chica<br>olicies Insureds | Chat, Phone or Email, | we're here to he<br>tello, how may I<br>elp you? | lp you    |                  |          |            |               | Main Switchboar<br>Connect Helplini<br>Email Us for Hel |
|---------------------|---------------------------|-----------------------|--------------------------------------------------|-----------|------------------|----------|------------|---------------|---------------------------------------------------------|
| Submission/Policy L | Effective Date            | Named Insured         | Ctatus                                           | Total Dro | Taylog (Lost     | Curronau | Salactad C | Client E mail | Insured Phone                                           |
| Submission ID / Po  | Chective Date             |                       | Status                                           | Total Pre | Taxes (Last      | Currency |            |               |                                                         |
|                     |                           |                       |                                                  |           |                  |          |            |               |                                                         |
|                     | 26-Aug-2019               |                       | Incomplete                                       |           |                  |          |            |               |                                                         |
|                     | 02-Sep-2019               |                       | Underwriti                                       |           |                  | USD      |            |               |                                                         |
|                     | 26-Aug-2019               |                       | Incomplete                                       |           |                  |          |            |               |                                                         |
|                     | 26-Aug-2019               |                       | Incomplete                                       |           |                  |          |            |               |                                                         |
|                     | 26-Aug-2019               |                       | Quoted                                           | 3,082.00  | 476.42           | USD      | (          |               |                                                         |
| >                   | 26-Aug-2019               |                       | Incomplete                                       | Got       | Eilter Pow       |          |            |               |                                                         |
|                     | 26-Aug-2019               |                       | Incomplete                                       | ++ Refr   | esh Grid         |          |            |               |                                                         |
|                     | 28-Aug-2019               |                       | Referred                                         | 💕 Save    | Custom View      |          |            |               |                                                         |
|                     | 26-Aug-2019               |                       | Incomplete                                       | 💼 Rest    | ore Default Viev | v        |            |               |                                                         |
|                     | 26-Aug-2019               |                       | Quoted                                           | 2,232.00  | 358.35           | USD      |            |               |                                                         |
|                     | 26-Aug-2019               |                       | Referred                                         |           |                  | USD      |            |               |                                                         |
|                     | 26-Aug-2019               |                       | Incomplete                                       |           |                  |          |            |               |                                                         |
|                     | 16-Oct-2019               |                       | Quoted                                           | 1,401.00  | 333.16           | USD      |            |               |                                                         |
|                     | 26-Aug-2019               |                       | Incomplete                                       |           |                  |          |            |               |                                                         |